# Touchworks Training Medication Administration

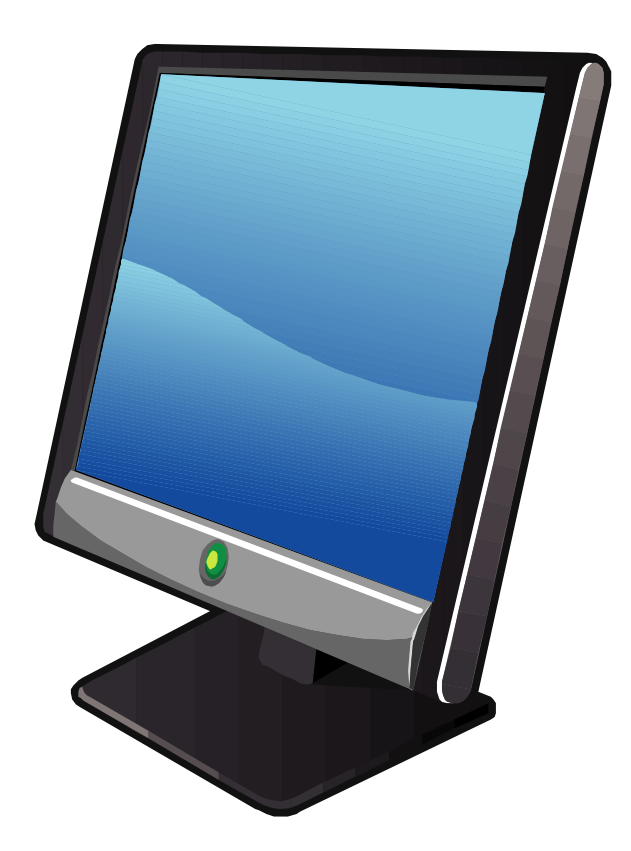

## Table of Contents

| Medication Administration     | 3  |
|-------------------------------|----|
| Vaccine Information Statement | 7  |
| Medication Verification       | 8  |
| Immunizations                 | 9  |
| Immunization deferrals        | 12 |

## **Medication Administration**

#### Printing the patient worklist

## <u>All Clinical Staff:</u> must PRINT the Order Requisition to prepare the medication prior to administration

- Click Patient Worklist component
- Click the drop-down arrow and change the view to Hold for Admin

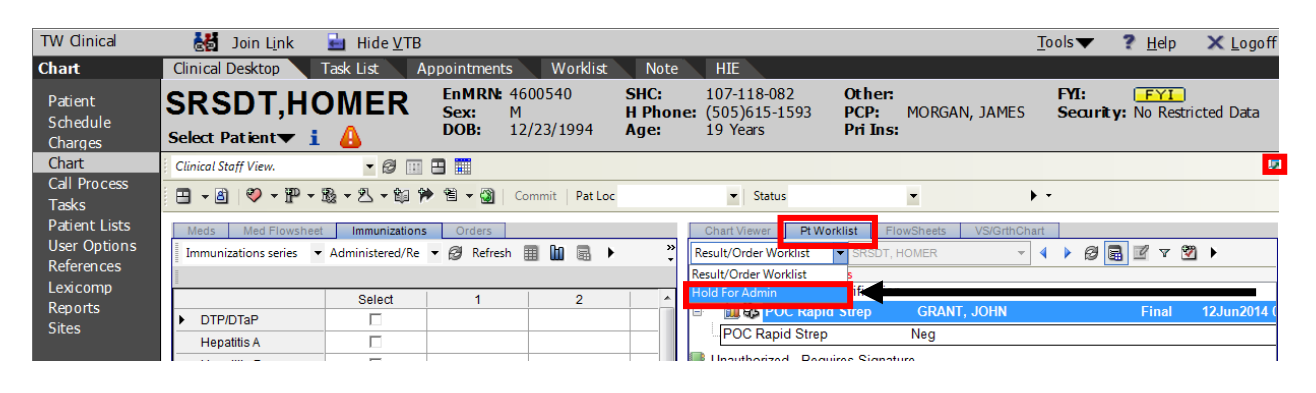

• Click the full screen icon 🖉 for a larger view.

| TW Clinical               | 👹 Join L <u>i</u> nk  量 Hid      | e <u>V</u> TB                |                    |                  |                              |                | ]         | <u>F</u> ools 🔻 | ? <u>H</u> elp    | × Logoff     |
|---------------------------|----------------------------------|------------------------------|--------------------|------------------|------------------------------|----------------|-----------|-----------------|-------------------|--------------|
| Chart                     | Clinical Desktop Task List       | Appointmen                   | ts Worklist        | Note             | HIE                          |                |           |                 |                   |              |
| Patient<br>Schedule       | SRSDT,HOME                       | R EnMRN<br>Sex:              | 4600540<br>M       | SHC:<br>H Phone: | 107-118-082<br>(505)615-1593 | Other:<br>PCP: | MORGAN    | , JAMES         | FYI:<br>Security: | No Restricte |
| Charges                   | Select Patient 🔻 🧎 🔒             | DOB:                         | 12/23/1994         | Age:             | 19 Years                     | Pri Ins:       |           |                 |                   |              |
| Chart                     | Clinical Staff View.             | 0 🗉 🖻 🛄                      |                    |                  |                              |                |           |                 |                   | 5            |
| Call Process<br>Tasks     | 😐 - 🚳 💙 - ᢪ - 🍇 - L              | - 🛍 🇭 🗎 - 🕘                  | Commit Pat Loc     |                  | ▼ Status                     |                | •         | <del>،</del> ۲  |                   |              |
| Patient Lists             | Meds Med Flowsheet Immun         | izations Orders              | Allergies Problem  | Encounter        | Chart Viewer                 | Pt Worklist F  | lowSheets | VS/GrthChart    |                   |              |
| References                | Hold For Admin 💌 SRSDT,          | HOMER                        | - 🔹 🕨 🖉 🖪 !        | 2 🛛 🕅 🕨          | •                            |                |           |                 |                   |              |
| Lexicomp                  | 1 Items : 8 Active Patient Tasks |                              |                    |                  |                              |                |           |                 |                   |              |
| Reports                   | Influenza; INJECT 0.5 ML         | Intramuscular; To B          | e Done: 08Jul2014; | Status: Hold     | I For - Administrati         | on; Ordered    |           |                 |                   |              |
| ⊗ Allscripts <sup>.</sup> | - For: Health Maintenance; (     | Ordered By:GRANT,            | JOHN J; Effective  | Date:08Jul20     | 14                           |                |           |                 |                   |              |
| _                         |                                  |                              |                    | _                |                              |                |           |                 |                   |              |
| SHARP                     | QVerify QVerify All View         | <ul> <li>Void Aut</li> </ul> | horize Complete    | d Today          | Print List Order             | D/C Enter      | in Error  | Edit Verif      | y -               |              |
|                           | User: MATW1 Site: Sharp Ree      | s Stealy - Downt             | . Enc Date: 11     | Jun 2014 10      | 0:40 AM Enc Ty               | pe: Appointr   | ment      |                 |                   |              |

• Click Print List

Print Dialog window will pop up:

| Print Dialog   |                                   |
|----------------|-----------------------------------|
| Print          |                                   |
| Printer Info   |                                   |
|                |                                   |
| Server:        |                                   |
| Printer:       |                                   |
| Page 1 Tray:   |                                   |
| Page 2+ Tray:  | <b>•</b>                          |
|                | Save as Default Printer           |
| Printer Status |                                   |
| Туре:          |                                   |
| Network:       |                                   |
| Comment:       |                                   |
|                |                                   |
| Desument lefe  |                                   |
| Document into  |                                   |
| Document:      | SHC PatientWklist                 |
|                | Patient Worklist By Encounter     |
|                | SHC Patient Worklist By Encounter |
|                | SHC PatientWklist                 |
| Preview        | OK Cancel                         |
|                |                                   |

- Select SHC PatientWklist
- Click Preview
- Click Print

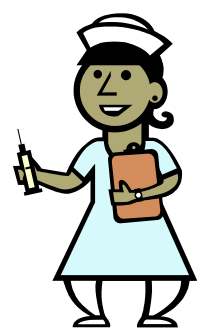

Before administration, all immunizations administered by nonlicensed clinical staff must be verified by a provider or a licensed nurse.

Medical Assistants must print 2 copies of the patient worklist.

#### Patient Worklist Report

User: TEST, MATW1 View: Hold For Admin Group: Alpha

#### SRSTEST, PAPER

DOB: 4-Apr-1994

SHC: 107877761

Hold For - Administration

0.5ml intramuscular To Be Done: 18Jan2019 Ordered By: SPEES, DAVID

MMR

INJECT 0.5 ML Subcutaneous To Be Done: 18Jan2019 Ordered By: SPEES, DAVID

Tdap

INJECT 0.5 ML Intramuscular To Be Done: 18Jan2019 Ordered By: SPEES, DAVID

- Right-click the medication
- Click Record as Admin

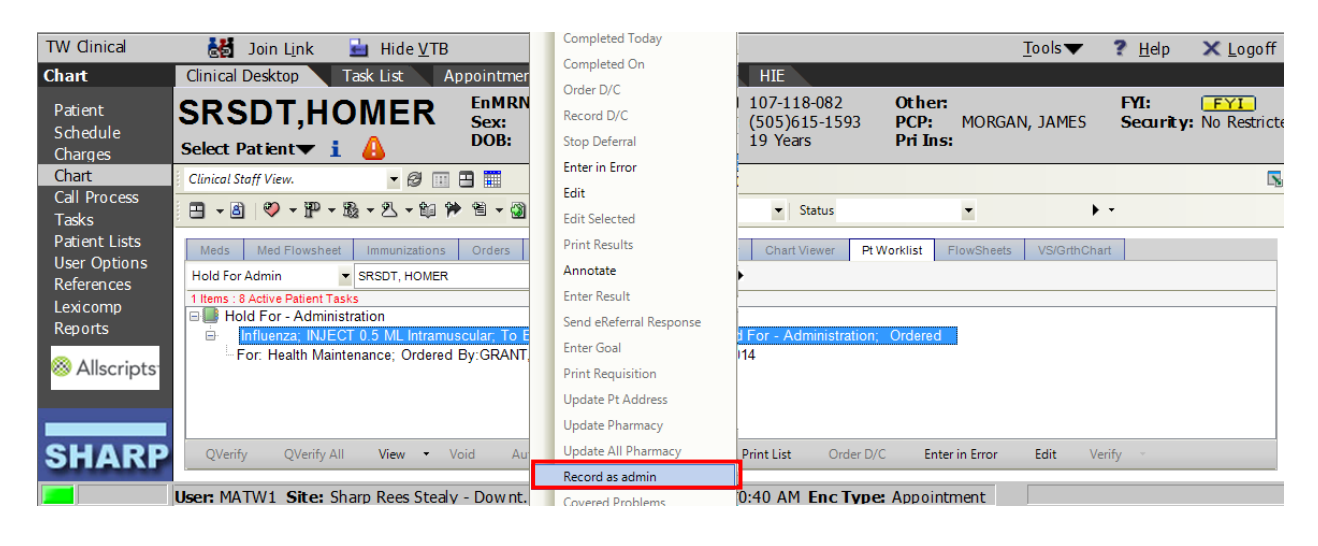

- Complete the necessary fields which are yellow:
  - o Dose, Unit, Route are required for all medications
  - Dose, Manufacturer, Route, Site, Lot, Expiration date are required for vaccines

| - Medication Details                                    |                                          |                                 |                       |
|---------------------------------------------------------|------------------------------------------|---------------------------------|-----------------------|
| SRSTEST, Paper 04-Apr-1994 (24 ye                       | ars) F                                   | Арр                             | ointment: 17-Jan-2019 |
| - Order Entry Record Administration                     |                                          | Record w/o Ordering             |                       |
| ⁰т <sub>с</sub> Tylenol 8 Hour Arthritis Pain 650 MG Or | al Tablet Extendı 🔻 🥡                    | For: [0]                        | ¥                     |
| Take 1 tablet 4 times daily prn for pain. To            | Be Done: 18Jan2019 Status: Hold For - Ad | ninistration                    |                       |
| ☆ Administration Details:                               |                                          | Therapy Started: 18Jan2019      | <u>^</u>              |
|                                                         | Route :                                  | → Date/Time : 18Jan2019 04:34PM | Now                   |
| Dose : Unit :                                           | ▼ Site :                                 | Admin By : TEST, MATW1 🗸 🔍      |                       |
| Manufacturer :                                          | NDC :                                    | •                               |                       |
| Lot :                                                   | • Exp :                                  |                                 |                       |
|                                                         |                                          |                                 | E                     |
| ☆ Charging                                              |                                          |                                 |                       |

- Click on Order Entry
- Scroll down to "New Annotation"

| 🖳 Immunization Details                    |                                       |
|-------------------------------------------|---------------------------------------|
| SRSDT, HOMER 19 YO M DOB: 23Dec1994       | Appointment 6/11/2014                 |
| Order Entry Record Administration         | Record w/o Ordering                   |
| Influenza                                 | Link to: [1] Health Maintenance 🐳     |
|                                           |                                       |
| * Annotations                             |                                       |
| Existing Annotations:                     | 2 patient IDs verified                |
| DUR Alerts: Drug-Drug (0)   PAR (0)   Dis | ease (0)   Dup Therapy (0)   Dose (0) |
| Audit                                     | OK Cancel                             |

- After verifying the correct patient, type: "2 patient ID's verified" or ".zzadmin" and hit enter
  - This needs to be documented on <u>at least one</u> immunization given.
- Click

| Centricity® Framew                   | work - Windows Internet Explorer                                                                                                   |  |
|--------------------------------------|----------------------------------------------------------------------------------------------------|--|
| TW Clinical                          | ₩ Join Link 🛓 Hide YTB Iools▼ ? Help 🗙 Logoff                                                                                      |  |
| Chart                                | Clinical Desktop Task List Appointments Worklist Note HIE                                                                          |  |
| Patient                              | SRSDT.HOMER ENMRN: 4600540 SHC: 107-118-082 Other: FYI: FYI:                                                                       |  |
| Schedule<br>Charges                  | Select Patient ▼ i A DOB: 12/23/1994 Age: 19 Years Pri Ins:                                                                        |  |
| Chart                                | Clinical Staff View. 🔹 🥔 💷 🖽                                                                                                    |  |
| Call Process<br>Tasks                | □ - 圖 🤍 - 肥 - 題 + 图 + 圖 + 圖 - 圖 Commit Pat Loc - Status                                                                            |  |
| Patient Lists                        | Meds Med Flowsheet Immunizations Orders Allergies Problem Encounter Chart Viewer Pt Worklist FlowSheets VS/GrthChart               |  |
| References                           | Hold For Admin 🔹 SRSDT, HOMER 🔹 🖣 🖗 📓 🗹 🝸 💆 🕨                                                                                      |  |
| Lexicomp                             | 1 Items : 8 Active Patient Tasks                                                                                                   |  |
| Reports                              | Influenza; INJECT 0.5 ML Intramuscular; Dose: 0.5 mL; Route: Intramuscular; Site: Left Upper Arm; Done: 08Jul2014 09:33AM; Status: |  |
| <sup>⊗</sup> Allscripts <sup>•</sup> | Complete; Ordered                                                                                                    |  |
|                                      |                                                                                                    |  |
|                                      |                                                                                                    |  |
| SHARP                                | QVerify QVerify All View • Void Authorize Completed Today Print List Order D/C Enter in Error Edit Verify -                        |  |
|                                      | User: MATW1 Site: Sharp Rees Stealy - Downt Enc Date: 11 Jun 2014 10:40 AM Enc Type: Appointment                                   |  |

- Click Commit
- Click Save and continue

### Vaccine Information Statement (VIS)

Each time an immunization is administered, the patient needs to be provided with a vaccine information statement, or VIS.

This needs to be documented along with the immunization details

| Veneer i immunizations i Lirders i                       | 1.0.5                     | 1 mone                   |                     |             |
|----------------------------------------------------------|---------------------------|--------------------------|---------------------|-------------|
| 🖳 Immunization Details                                   | 81                        | And in case of           |                     |             |
| SRSTEST, Paper 04-Apr-1994 (24 years) F                  |                           |                          | Appointment:        | 17-Jan-2019 |
| Order Entry Record Administration                        |                           |                          | Record w/o Ordering |             |
| Varicella                                                | - 0                       | For: [0                  | )] 🗸                |             |
| To Be Done: Status: Complete                             |                           |                          |                     |             |
| * Administration Details:                                |                           |                          |                     | -           |
| Series : Route :                                         | -                         | Date/Time : 18.          | Jan2011             |             |
| Dose : Site :                                            | -                         | Admin By :               | - Q                 |             |
| Manufacturer : • NDC :                                   | <b>•</b>                  |                          |                     |             |
| Lot: Exp :                                               |                           |                          |                     | E           |
| Consent Obtained with this Administration Previou        | slv Obtained :            |                          |                     |             |
| Vaccine Information Statement (VIS)                      |                           |                          |                     |             |
| Varicella                                                |                           |                          |                     |             |
| Vaccine Information Statement provided with this adminis | tration? C Yes C No       |                          |                     |             |
| Vaccine Information Statement Publication date :         |                           |                          |                     |             |
|                                                          |                           |                          |                     |             |
| Date of last vaccine information Statement provided :    |                           |                          |                     |             |
|                                                          |                           |                          |                     |             |
|                                                          |                           |                          |                     |             |
|                                                          |                           |                          |                     |             |
|                                                          |                           |                          |                     |             |
|                                                          |                           |                          |                     | -           |
| DUR Alerts: Drug-Drug (0)   PAR (0)                      | Disease (0)   Dup Therapy | (0)   Dose (0)           | 1                   |             |
| Unknown Allergies                                        |                           |                          |                     |             |
|                                                          |                           |                          |                     |             |
|                                                          | Save a                    | nd <u>R</u> eturn to ACI | Save and Close ACI  | ncel        |

Provide the patient with the VIS prior to administration of the vaccine.

To document, click **YES** after the question "Vaccine Information Statement provided with this administration?"

## Medication Verification (RN, LVN, or Provider)

RNs and LVNs will verify the Patient Worklist matches the medications prepared by MAs – this also needs to be documented

| Patient Worklist Report                                   |                 |                |  |  |  |  |  |  |
|-----------------------------------------------------------|-----------------|----------------|--|--|--|--|--|--|
| User: TEST, MATW1<br>View: Hold For Admin<br>Group: Alpha |                 |                |  |  |  |  |  |  |
| SRSTE ST, PAPER                                           | DOB: 4-Apr-1994 | SHC: 107877781 |  |  |  |  |  |  |
| Hold For - Administration                                 |                 |                |  |  |  |  |  |  |

Influenza, seasonal, injectable

0.5ml intramuscular To Be Done: 18Jan2019 Ordered By: SPEES, DAVID

Click on the Pt Worklist component

#### Right-click the medication and select Annotate

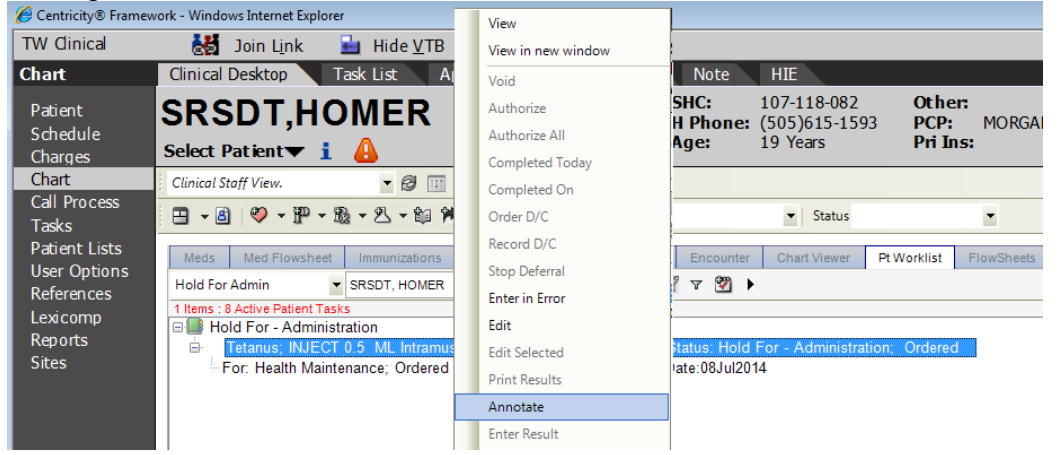

LVN: Type the Annotation <u>"All doses verified (date) prior to admin" or .zzverify</u>
 MA: Type the Annotation <u>"All doses verified by "</u>
 Click <u>OK</u>
 Click <u>Commit</u>
 Click Save and continue

 Add Annotation

 Tetanus; INJECT 0.5 ML Intramuscular; To Be Done: 08Jul2014; Status

 - Administration; Ordered

 All doses verified 6/11/2014 prior to admin

 OK

## **Immunizations**

## Immunization History

Document immunization history for vaccines that were previously administered but have not been documented in the EHR

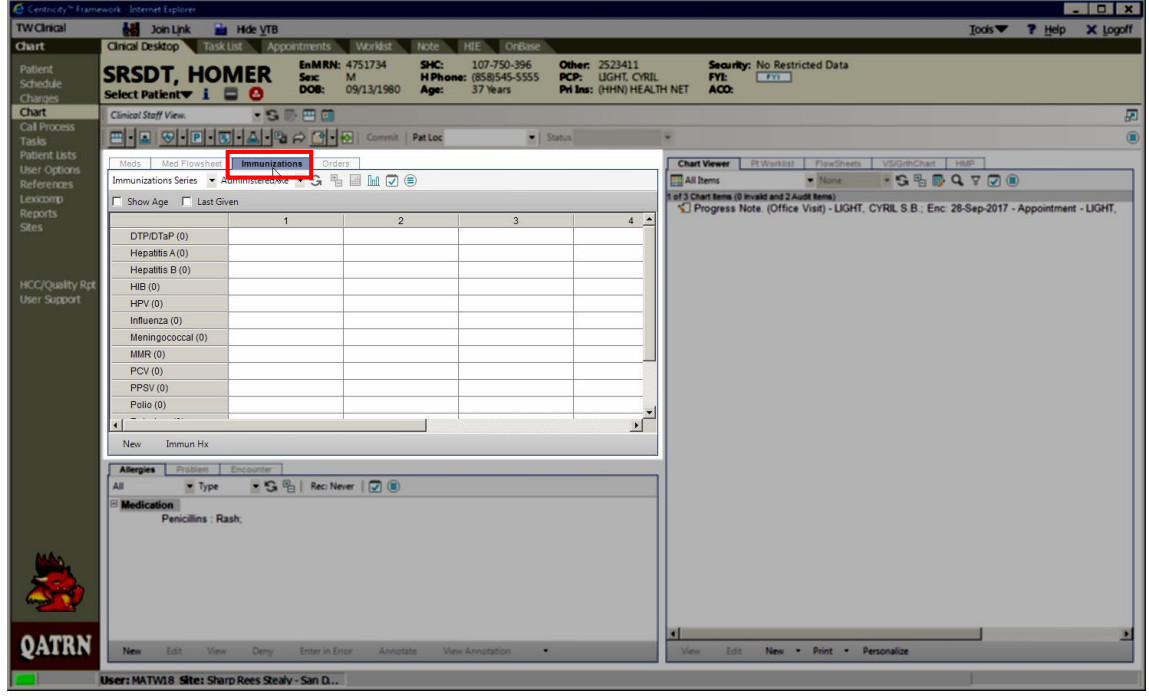

• Click on the Immunizations tab

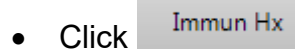

- Search for the Immunization
- Enter Administration date in Done field
- Checkmark name of the immunization

| Add Clinical Item                     |                    |                      |                   |                |             |           |        |           |               |                         |
|---------------------------------------|--------------------|----------------------|-------------------|----------------|-------------|-----------|--------|-----------|---------------|-------------------------|
| SRSTEST, Paper 04-Apr-1994 (24 years) |                    |                      |                   |                |             |           |        |           |               | n-2019                  |
| 💾 🛛 🔁 🖪                               | 🖪 ж 🔺              | History Builder      | Orders            |                |             |           |        |           |               |                         |
|                                       |                    | Active PM            | H PSH             | Fam Hx         | Social Hx A | Allergies | Med Hx | Immun Hx  | Chief Complai | nt                      |
| Active Problems 💌 Rec: Needed 🗐       | **<br><del>-</del> | vari                 | 🛛 🔍 🛛 My Fa       | vorites        | •           | O OFF     | ≡ Done | 18Jan2019 |               |                         |
| Name                                  |                    | MMR - varicella viru | us vaccine        |                |             |           |        |           |               |                         |
| Chronic                               |                    | MMR, VAR (ProQue     | ad)               |                |             |           |        |           | *             | LX                      |
| 📝 🥒 Ankle pain                        |                    | Varicella            | eous injectable   |                |             |           |        |           | A             | MY                      |
| 📝 🥖 Asthma                            |                    | Varicella Zoster IG  | 0 EMI Cubautasaan | . Inis stabile |             |           |        |           |               |                         |
| Upper respiratory infection           |                    | Varivax 1350 PF0/    | 0.SML Subcutaneou | sinjectable    |             |           |        |           | 2             | N Z                     |
| Health Maintenance/Risks              |                    |                      |                   |                |             |           |        |           | C             | 2                       |
| Health Maintenance                    | -                  |                      |                   |                |             |           |        |           | D             | P                       |
|                                       | =                  |                      |                   |                |             |           |        |           | E             | $\overline{\mathbf{a}}$ |
|                                       |                    |                      |                   |                |             |           |        |           |               |                         |
|                                       |                    |                      |                   |                |             |           |        |           | F             | K I                     |
|                                       |                    |                      |                   |                |             |           |        |           | G             | 5                       |
|                                       |                    |                      |                   |                |             |           |        |           | Н             | T                       |
| < III                                 | •                  |                      |                   |                |             |           |        |           | T             | $\mathbb{Z}$            |
| New Edit CareGuide                    | **                 |                      |                   |                |             |           |        |           | -             |                         |
|                                       |                    |                      |                   |                |             |           |        |           | 2             | V                       |
| X Medications                         |                    |                      |                   |                |             |           |        |           | К             | w                       |
|                                       |                    |                      |                   |                |             |           |        |           |               |                         |
| × Allergies                           | -                  | U                    |                   | -              | -           | -         | -      | -         | -             |                         |
| DUR Alerts: Drug-Drug (0)   PAR       | (0)                | Disease (0)   Dup    | Therapy (0)       | Dose (0)       |             |           |        |           |               |                         |
|                                       |                    |                      |                   |                |             |           |        | ок        | Car           | icel                    |

Immunizations details window will pop up:

| Immunization Details                         |                            |                                |                          |
|----------------------------------------------|----------------------------|--------------------------------|--------------------------|
| SRSTEST, Paper 04-Apr-1994 (24 years)        |                            |                                | Appointment: 17-Jan-2019 |
| Order Entry Record Administration            |                            | Record w/o                     | Ordering                 |
| Varicella                                    | - 0                        | For: [0]                       | ¥                        |
| To Be Done: Status: Complete                 |                            |                                |                          |
| * Administration Details:                    |                            |                                |                          |
| Series :                                     | Route :                    | Date/Time : 18Jan2011          |                          |
| Dose :                                       | Site :                     | <ul> <li>Admin By :</li> </ul> | - Q.                     |
| Manufacturer :                               | NDC :                      | •                              |                          |
| Lot :                                        | Exp :                      |                                | =                        |
| Consent Obtained with this Administration    | Previously Obtained :      |                                |                          |
| Vaccine Information Statement (VIS)          |                            |                                |                          |
| Varicena                                     |                            |                                |                          |
| Vaccine Information Statement provided with  | this administration? O Yes | C No                           |                          |
| Vaccine Information Statement Publication d  | ate : 🎟                    |                                |                          |
| Date of last Vaccine Information Statement p | ovided :                   |                                |                          |
|                                              |                            |                                |                          |
|                                              |                            |                                |                          |
|                                              |                            |                                |                          |
|                                              |                            |                                |                          |
| × Clinical Questions                         |                            |                                |                          |
|                                              | 2 (0) I Disease (0) I      | Dup Therapy (0) L Dose (0)     |                          |
| Unknown Allergies                            |                            |                                |                          |
|                                              |                            |                                |                          |
|                                              |                            | Save and Return to ACI         | Close ACI <u>C</u> ancel |

button

• Click the

| J     | Clinical Desktop Task      | List     | Appointm   | ents  | Worki                 | ist No        |
|-------|----------------------------|----------|------------|-------|-----------------------|---------------|
|       | SRSTEST, I                 |          | PER        |       | EnMRN<br>Sex:<br>DOB: | F<br>04-Apr-1 |
|       | Clinical Staff View.       | -        | 'S 📴 🗄     | 3 🏛   |                       |               |
| 11111 | 🖦 🔹 🖪   🏵 🕶 🖻              | - 🦳 -    | - 🕹 🕶 🕒    | r) 🖻  | - 🛃                   | Commit        |
|       | Meds Med Flowsheet         | Imm      | unizations | Order | 'S                    |               |
| L     | Immunizations Series 🛛 💌 A | dministe | ered/Re 💌  | G 🗄   |                       | <b></b>       |
| l     | Show Age 🔲 Last Giv        | /en      |            |       |                       |               |
| L     |                            |          | 1          |       |                       | 2             |
| L     | Hepatitis A (0)            |          |            |       |                       |               |
| L     | Hepatitis B (0)            |          |            |       |                       |               |
| L     | HIB (0)                    |          |            |       |                       |               |
|       | HPV (0)                    |          |            |       |                       |               |
| L     | Influenza (0)              |          |            |       |                       |               |
| L     | Meningococcal (0)          |          |            |       |                       |               |
| L     | MMR (0)                    |          |            |       |                       |               |
| L     | PCV (0)                    |          |            |       |                       |               |
| L     | PPSV (0)                   |          |            |       |                       |               |
| L     | Polio (0)                  |          |            |       |                       |               |
|       | Rotavirus (0)              |          |            |       |                       |               |
|       | Td/DT (0)                  |          |            |       |                       |               |
|       | Varicella (1)              | 18-Jan   | -2019      |       |                       |               |
|       | Zoster (0)                 |          |            |       |                       |               |
| L     | 4                          |          |            |       |                       |               |

Save and Close ACI

- Entered Immunization will appear pink.
- Click Commit

| Print Pt.Ed | Continue | Save and continue | Save | Delete Unsaved |
|-------------|----------|-------------------|------|----------------|
|             |          |                   |      |                |

## • Click Save and continue

| Clinical Desktop Task    | List Appointments  |
|--------------------------|--------------------|
| SRSTEST,                 |                    |
| Select Patient 🕶 🧵       | 🖬 🙆 🛛 DOE          |
| Clinical Staff View.     | • 'S 🐘 🖽 🏥         |
| 📟 🕶 🖪 🐼 🕶 P              | • 💽 • 📥 • 🖷 🏳 🖆    |
| Made Med Elowsheet       | Immunizations Orda |
| Immunizations Series × A | dministered/Re     |
| Show Age                 |                    |
| Show Age Last Gr         | /en                |
| DTP/DTaP (0)             | 1                  |
| Hepatitis A (0)          |                    |
| Hepatitis B (0)          |                    |
| HIB (0)                  |                    |
| HPV (0)                  |                    |
| Influenza (0)            |                    |
| Meningococcal (0)        |                    |
| MMR (0)                  |                    |
| PCV (0)                  |                    |
| PPSV (0)                 |                    |
| Polio (0)                |                    |
| Rotavirus (0)            |                    |
| Td/DT (0)                |                    |
| Varicella (1)            | 18-Jan-2019        |
| < III                    |                    |

Verify your immunization(s) are entered

## Immunization Deferrals

When patients refuse to have an immunization order performed, proper deferral documentation must be taken.

Temporary Deferral – patients do not wish to have the immunization for visit Permanent Deferral – patients declines immunization for all subsequent visits

• Right-click the immunization

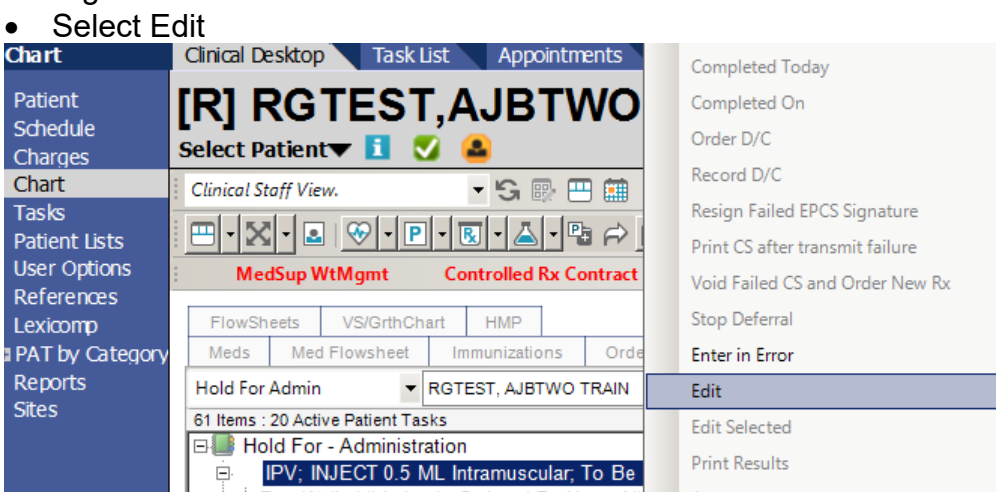

- Click Status
- Change Status to: Temporary/Permanent Deferral
- <u>о</u>к Click • \_ 🗆 🗙 RGTEST, Ajbtwo Train 01-Feb-1937 (79y) F - Order Entry Record Administration Record w/o Ordering - 0 [1] Well child check ¥ IPV For: ★ Sig Status... Hold For; Administration Change Status × sig RGTEST, Ajbtwo Train 01-Feb-1937 (79y) F Change Status To: Hold For Hold For As Of: Entered in Error Defer For: -ল Δdminis DAW To B \* A DUF OK Cancel <u>o</u>ĸ Cancel

| Change Status                                                                                                    | X                                                                                                    |
|----------------------------------------------------------------------------------------------------|----------------------------------------------------------------------------------------------------|
| SRSTEST, Paper 04-Apr-1994 (24 years)                                                                                                    | F Appointment: 17-Jan-2019                                                                                                    |
| Change Status To: Temporary Deferral<br>Clear All As Of: 18Jan2019<br>Required Reasons (choose at least one):<br>Clear All As Of: 18Jan2019<br>Required Reasons (choose at least one):<br>Prefuses | Defer For: 0      Days      Days     Days     Modeling     Modeling     Modeli |
| Additional Reasons:                                                                                                    |                                                                                                    |
| Pt requests deferral     Ur     Patient reports item recently done     Medical Deferral                                                                                                    | nable to reach Patient                                                                                                    |
| Text<br>(50 Chars)                                                                                                    |                                                                                                    |
|                                                                                                    | OK Cancel                                                                                                    |

- Select required reason
- Click

| Consent Dialo | g 🗾 🗾                                    |
|---------------|------------------------------------------|
|               | Patient consent to transmit to registry? |
|               | Denied Granted Cancel                    |

- Immunization deferrals are transmitted to the San Diego Regional Immunization Registry (SDIR)
- Click Commit

| Chart                          | Clinical Desktop Task List Appointments Worklist Note HIE OnBase HCN Outside                                                                                                    |  |  |  |  |  |  |  |
|--------------------------------|----------------------------------------------------------------------------------------------------|--|--|--|--|--|--|--|
| Patient<br>Schedule<br>Charges | Image: Participation of the sector definition of the sector definitity of the sector definition of the sector definition of |  |  |  |  |  |  |  |
| Chart                          | Clinical Staff View. 🔻 😘 📴 🖽                                                                                                    |  |  |  |  |  |  |  |
| Tasks<br>Patient Lists         |                                                                                                    |  |  |  |  |  |  |  |
| User Options                   | MedSup WtMgmt Controlled Rx Contract                                                                                                    |  |  |  |  |  |  |  |
| References                     |                                                                                                    |  |  |  |  |  |  |  |
| Lexicomp                       | FlowSheets VS/GrthChart HMP                                                                                                    |  |  |  |  |  |  |  |
| PAT by Category                | Meds Med Flowsheet Immunizations Orders Allergies Problem Encounter Chart Viewer Pt Worl                                                                                                    |  |  |  |  |  |  |  |
| Reports                        | Hold For Admin 🔹 RGTEST, AJBTWO TRAIN 🔹 🕻 🔪 🖏 🖳 🕎 🏹 🗐                                                                                                    |  |  |  |  |  |  |  |
| Sites                          | 61 Items : 20 Active Patient Tasks                                                                                                    |  |  |  |  |  |  |  |
|                                | E Hold For - Administration                                                                                                    |  |  |  |  |  |  |  |
|                                | IPV; INJECT 0.5 ML Intramuscular; To Be Done: 16Jul2008; Status: Hold For - Administration;                                                                                                    |  |  |  |  |  |  |  |
| CURES<br>Stimulus              | Constant<br>For: Well child check; Ordered By:User, Allscripts; Effective Date:16Jul2008; Last Updated By:<br>WΔΙΙΔCF ΔΙΙDREY: 4/12/2016 7:44-07 ΔΜ                                                                                                    |  |  |  |  |  |  |  |

## Viewing/annotating on previously documented medications or immunizations

**Medications** 

| SRSTEST, PAPER<br>Select Patient                                                                                                    | EnMRN: 4816081<br>Sex: F<br>DOB: 04-Apr-19 | SHO<br>H P<br>94 Age   | C: 107-877-761<br>hone: (123)456-7890<br>e: 24 Years |
|----------------------------------------------------------------------------------------------------|--------------------------------------------|------------------------|------------------------------------------------------|
| Clinical Staff View. 🔽 😘 👺 🖽 🏥                                                                                                    |                                            |                        |                                                      |
| 😬 • 🗷 🖪 😌 • P • R • 📥 • 🗳 🖻                                                                                                    | 🝷 🛃   Commit   Pa                          | at Loc                 | ✓ Status                                             |
| Meds     Med Flowsheet     Immunizations     Orde       Medication Flowsheet <ul> <li>Past Meds</li> <li>Past Meds</li> <li>Current Meds</li> <li>Data Includes: All</li> <li>Current Meds</li> </ul> | rs 🔟 💭 🗐                                   |                        |                                                      |
| All Meds Medication MedAdmin Only                                                                                                    |                                            | 18 Jan 2019<br>4:34 PM |                                                      |
| ₀, Tylenol 8 Hour Arthritis Pain<br>° 650 MG Oral Tablet Extended…                                                                                                    | Complete                                   | * Administere<br>d     |                                                      |

- To view administered medications
- Click Med flowsheet
- Click the drop-down arrow and change the view to Past Meds
- Right click on the medication
- Click on annotate

| immunization Details                |                     |                       | - O X                    |
|-------------------------------------|---------------------|-----------------------|--------------------------|
| SRSDT, Homer 13-Sep-1980 (37y) M    |                     |                       | Appointment: 28-Sep-2017 |
| Order Entry Record Administration   |                     | Record w/o Orderi     | ng                       |
| Tetanus                             | • 0                 | For: [0]              | ¥                        |
|                                     |                     |                       | -                        |
| • Education Details                 |                     |                       |                          |
| Administration History              |                     |                       |                          |
| * Annotations                       |                     |                       |                          |
| Existing Annotations.               | New Annotation:     | /28/17 prior to admin |                          |
|                                     |                     |                       |                          |
|                                     |                     |                       |                          |
|                                     |                     |                       |                          |
|                                     |                     |                       |                          |
|                                     |                     |                       |                          |
|                                     |                     |                       |                          |
|                                     |                     |                       |                          |
|                                     | *                   | *                     |                          |
|                                     |                     | Clear                 |                          |
| DUR Alerts: Drug-Drug (0)   PAR (0) | Disease (0)   Dup T | herapy (0)   Dose (0) |                          |
| Allergic To: Pericilins             |                     |                       | •                        |
|                                     |                     |                       |                          |
| Agdit                               |                     |                       |                          |

• Click into the free-text *New Annotation* field and type: "All doses verified XX/XX/XX [date] prior to admin" or .zzverify

#### Immunizations:

• To view the immunizations, click on the Immunizations tab component

| TW Clinical                    | 🛃 Join L <u>i</u> nk                | Hide <u>V</u> TB |                        |                            |                          |                                         |                                | <u>T</u> o       |
|--------------------------------|-------------------------------------|------------------|------------------------|----------------------------|--------------------------|-----------------------------------------|--------------------------------|------------------|
| Chart                          | Clinical Desktop                    | Task List 🛛 🗛    | ppointment             | s Worklist                 | Note                     | HIE                                     |                                |                  |
| Patient<br>Schedule<br>Charges | SRSDT,HC<br>Select Patient <b>T</b> |                  | EnMRN:<br>Sex:<br>DOB: | 4600540<br>M<br>12/23/1994 | SHC:<br>H Phone:<br>Age: | 107-118-082<br>(505)615-159<br>19 Years | Other:<br>3 PCP: M<br>Pri Ins: | ORGAN, JAMES     |
| Chart                          | Clinical Staff View.                | - 6 💷            | 8 📰                    |                            |                          |                                         |                                |                  |
| Call Process<br>Tasks          | 🗄 🕶 🖉 🕶 🖻 🕶                         | 8 • 2 • 91 P     | 1 - 🕲                  | Commit   Pat Loc           |                          | ▼ Status                                | •                              | Þ                |
| Patient Lists                  | Meds Med Flowsheet                  | Immunizations    | Orders                 | Allergies Problem          | Encounter                | Chart Viewer                            | Pt Worklist Flow               | Sheets VS/GrthCh |
| References                     | Immunizations series 🔻              | Administered/Re  | ▼ Ø Refres             | h 🔳 🛄 🗟 🕙                  | New Task                 |                                         |                                |                  |
| Lexicomp                       |                                     |                  |                        |                            |                          |                                         |                                |                  |
| Reports                        |                                     | Select           | 1                      | 2                          | 3                        | 4                                       | 5                              | 6                |
| Sites                          | DTP/DTaP                            |                  |                        |                            |                          |                                         |                                |                  |
|                                | Hepatitis A                         |                  |                        |                            |                          |                                         |                                |                  |
|                                | Hepatitis B                         |                  |                        |                            |                          |                                         |                                |                  |
|                                | HIB                                 |                  |                        |                            |                          |                                         |                                |                  |
| All                            | Influenza                           |                  | * 08Jul2014            |                            |                          |                                         |                                |                  |
| W Allscripts                   | Meningococcal                       |                  |                        |                            |                          |                                         |                                |                  |
|                                | MMR                                 |                  |                        |                            |                          |                                         |                                |                  |
|                                | Pneumococcal                        |                  |                        |                            |                          |                                         |                                |                  |
|                                |                                     |                  |                        |                            |                          |                                         |                                |                  |

*Note: The \* symbol indicates documentation was annotated. To view the documentation, double-click on the item* 

• Right-click on the immunization that was verified.

| Cinical Desktop Task     | List Appointments  | Workist Note                                  | HIE OnBase                               |                                                                  |
|--------------------------|--------------------|-----------------------------------------------|------------------------------------------|------------------------------------------------------------------|
| SRSDT, HO                | MER Sex<br>BOB:    | : 4751734 SHC:<br>M H Phon<br>09/13/1980 Age: | 107-750-396<br>(858)545-5555<br>37 Years | Other: 2523411<br>PCP: LIGHT, CYRIL<br>Pri Ins: (HHN) HEALTH NET |
| Clinical Staff View.     | • 'S 🐘 🖽 🛄         |                                               |                                          |                                                                  |
|                          | I•▲•ª ≈ <u>C•</u>  | 😥   Commit   Pat Loc                          | • Sta                                    | tus 💌                                                            |
| Meds Med Flowsheet       | Immunizations Orde | ers Allergies Problem                         | Encounter Cha                            | nt Viewer Pt Worklist Flor                                       |
| Immunizations Series · A | dministered/Re • G |                                               |                                          |                                                                  |
| Show Age T Last Gi       | ven                |                                               |                                          |                                                                  |
|                          | 1                  | 2                                             | 3                                        | 4                                                                |
| DTP/DTaP (0)             |                    |                                               |                                          |                                                                  |
| Hepatitis A(0)           |                    |                                               |                                          |                                                                  |
| Hepatitis B (0)          |                    |                                               |                                          |                                                                  |
| HIB (0)                  |                    |                                               |                                          |                                                                  |
| HPV (0)                  |                    |                                               |                                          |                                                                  |
| Influenza (0)            |                    |                                               |                                          |                                                                  |
| Meningococcal (0)        |                    |                                               |                                          |                                                                  |
| MMR (0)                  |                    |                                               |                                          |                                                                  |
| PCV (0)                  |                    |                                               |                                          |                                                                  |
| PPSV (0)                 |                    |                                               |                                          |                                                                  |
| Polio (0)                | New                |                                               |                                          |                                                                  |
| Rotavirus (0)            | Cancel Entry       |                                               |                                          |                                                                  |
| Td/DT (0)                | View               |                                               |                                          |                                                                  |
| Tetanus (1)              | 04-Aug Edit        |                                               |                                          |                                                                  |
| Varicella (0)            | Annptate           |                                               |                                          |                                                                  |
| Zoster (0)               | Record As Ad       | dmin                                          |                                          |                                                                  |
|                          | Import Com         | munity Item                                   |                                          |                                                                  |

Click Annotate

Click into the free-text **New Annotation** field and type: "All doses verified XX/XX/XX [date] prior to admin" or .zzverify ٠

| 😹 Immunization Details                     | _ O X                                      |
|--------------------------------------------|--------------------------------------------|
| SRSDT, Homer 13-Sep-1980 (37y) M           | Appointment: 28-Sep-2017                   |
| Order Entry Record Administration          | Record w/o Ordering                        |
| Tetanus                                    | 0 For [0] 4                                |
| X Education Datalik                        | <u> </u>                                   |
| Administration History                     |                                            |
| * Annotations                              |                                            |
| Existing Annotations:                      | New Annotation:                            |
| ×                                          | All doses verified 09/28/17 prior to admin |
|                                            |                                            |
|                                            |                                            |
|                                            |                                            |
|                                            |                                            |
|                                            |                                            |
|                                            |                                            |
|                                            |                                            |
| ×                                          |                                            |
|                                            | Clear                                      |
| DUR Alerts: Drug-Drug (0)   PAR (0)   Dise | ease (0)   Dup Therapy (0)   Dose (0)      |
| Allergic To: Penicilins                    | •                                          |
| Agdit                                      |                                            |
|                                            |                                            |

Click Commit •

| Centricity® Framew    | vork - Windows Internet Explore | r                  |                         |                          |                  |                              |                    |                  |                           | - • ×                  |
|-----------------------|---------------------------------|--------------------|-------------------------|--------------------------|------------------|------------------------------|--------------------|------------------|---------------------------|------------------------|
| TW Clinical           | 🛃 Join L <u>i</u> nk            | 뉔 Hide <u>V</u> TB |                         |                          |                  |                              |                    | <u>T</u> ools    | ▼ ? <u>H</u> elp          | <mark>X L</mark> ogoff |
| Chart                 | Clinical Desktop                | Fask List 🛛 🗛      | ppointments             | Worklist                 | Note             | HIE                          |                    |                  |                           |                        |
| Patient<br>Schedule   | SRSDT,HC                        | MER                | EnMRN: 4<br>Sex: M      | 600540<br>1<br>2/22/1004 | SHC:<br>H Phone: | 107-118-082<br>(505)615-1593 | Other:<br>PCP: MOR | GAN, JAMES       | FYI: FY<br>Security: No R | I_)<br>estricted Data  |
| Charges               | Select Patient▼ 1               | <u> </u>           | DOD: 1                  | 2/23/1994                | Age:             | 19 fears                     | Ph Ins:            |                  |                           |                        |
| Chart                 | Clinical Staff View.            | - 🛛 💷              | 😑 📰                     |                          |                  |                              |                    |                  |                           | <b>N</b> .             |
| Call Process<br>Tasks | 🗄 🕶 🖉 🕶 🎛 🕶 🗄                   | & - 2 - 的 14       | > 11 - 12 - 12 - 13 - 1 | Commit Pat Loc           |                  | ▼ Status                     | •                  | <del>،</del> ج   |                           |                        |
| Patient Lists         | Meds Med Flowsheet              | Immunizations      | Orders All              | ergies Problem           | Encounter        | Chart Viewer Pt              | Worklist FlowShe   | ets VS/GrthChart |                           |                        |
| References            | Immunizations series 🔻          | Administered/Re    | 🕶 🧭 Refresh             | 🔳 🖿 🖷 🖉                  | New Task         |                              |                    |                  |                           |                        |
| Lexicomp              |                                 |                    |                         |                          |                  |                              |                    |                  |                           |                        |
| Reports               |                                 | Select             | 1                       | 2                        | 3                | 4                            | 5                  | 6                |                           | <u>^</u>               |
| Sites                 | DTP/DTaP                        |                    |                         |                          |                  |                              |                    |                  |                           |                        |
|                       | Hepatitis A                     |                    |                         |                          |                  |                              |                    |                  |                           | -                      |
|                       | Hepatitis B                     |                    |                         |                          |                  |                              |                    |                  |                           | =                      |
|                       | HIB                             |                    |                         |                          |                  |                              |                    |                  |                           |                        |
| Allegripter           | Influenza                       |                    | * 08Jul2014             |                          |                  |                              |                    |                  |                           |                        |
| Alischpts             | Meningococcal                   |                    |                         |                          |                  |                              |                    |                  |                           |                        |
|                       | MMR                             |                    |                         |                          |                  |                              |                    |                  |                           |                        |
|                       | Pneumococcal                    |                    |                         |                          |                  |                              |                    |                  |                           | -                      |
| SHARP                 | New Print I                     | mmun Hx            |                         | 1                        |                  | 1                            | · ·                | 1                |                           |                        |
|                       | User: MATW1 Site: Sh            | arp Rees Stealy    | r - Downt I             | Enc Date: 11 J           | un 2014 10       | :40 AM Enc Typ               | e: Appointment     |                  |                           |                        |